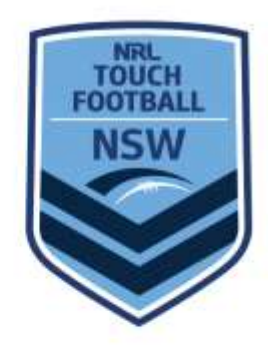

## **Guidelines for Checking Vaccination Status**

How to guide for NSWTA Affiliates to "take reasonable steps to ensure all people aged 16 and over on the premises are fully vaccinated or have a medical exemption (including staff, volunteers & attendees)"

Under the Public Health Orders, reasonable endeavours need to be taken to ensure that only double vaccinated persons are participating.

Below is a guide on how the registration data can assist in this process.

At this point of time this data is only required to be kept until post December 1. After that point it should be disposed of. Should the Government or PHO determine otherwise at which point we will advise.

- 1. Login to MySideline Administration
- 2. Click Reports and then select 'Registration Detail Report'

|                                           | REPORTS /                          |                  |  |  |  |  |
|-------------------------------------------|------------------------------------|------------------|--|--|--|--|
| New South Wales<br>STATE ADMIN            | Registration Reports               | 0                |  |  |  |  |
| Deshboard                                 | Expression of Interest Report      | Report Details > |  |  |  |  |
| MySideline Manager<br>MEMBER MANAGEMENT / | Historical Registration Report     | Report Details > |  |  |  |  |
| My Mambers                                | Registration Detail Report         | Report Details > |  |  |  |  |
| Duplicate Members                         | Registration Payment Detail Report | Report Details = |  |  |  |  |
| MINISTRATION /                            | Teem Registration Report           | Report Details > |  |  |  |  |
| My State                                  |                                    |                  |  |  |  |  |
| Sank Account Dotails                      | Competition Management Reports     |                  |  |  |  |  |
| Products                                  | Admin Users Report                 | Report Details > |  |  |  |  |
| Reports                                   | Emity Details Report               | Report Details > |  |  |  |  |
| User Management                           | Matches Detail Report              | Report Details > |  |  |  |  |

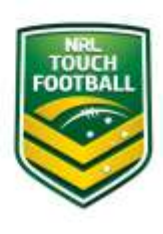

NSW Touch Football Canterbury Velodrome, Bayview Avenue Earlwood NSW 2206 | PO Box 27 Bardwell Park NSW 2207 P +61 2 9558 9333 | F +61 2 9558 8799 | W nswtouch.com.au | E nswtouch@nswtouch.com.au | ABN 22 502 830 336

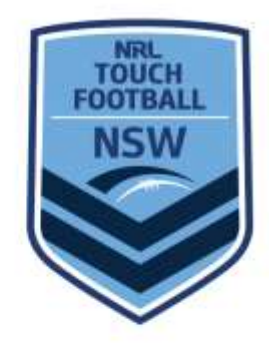

3. Select Filters for 2021 and click "Submit"

|                                | REGISTRATION DETAILS REPORT /           |                               |                                     |                        |             |  |  |
|--------------------------------|-----------------------------------------|-------------------------------|-------------------------------------|------------------------|-------------|--|--|
| New South Wales<br>STATE ADMIN | Please select the<br>A report will be g | e options for<br>generated ar | r the report and<br>nd sent to your | submit.<br>account ema | il address. |  |  |
| Dashboard                      | * SEASON                                |                               | * FILE TYPE                         |                        |             |  |  |
| MySideline Manager             | 2021 - 0                                |                               | P.94                                |                        |             |  |  |
| MEMBER MANAGEMENT /            |                                         |                               | 6-0.4                               |                        |             |  |  |
| My Members                     | SUBMIT                                  |                               |                                     |                        |             |  |  |
| Duplicate Members              |                                         | -                             |                                     |                        |             |  |  |
| ADMINISTRATION /               |                                         |                               |                                     |                        |             |  |  |
| My State                       |                                         |                               |                                     |                        |             |  |  |
| Bank Account Details           |                                         |                               |                                     |                        |             |  |  |
| Products                       |                                         |                               |                                     |                        |             |  |  |
| Reports                        |                                         |                               |                                     |                        |             |  |  |

4. CSV Report will be sent to your email for download

| one + |                                                                                                    |
|-------|----------------------------------------------------------------------------------------------------|
|       |                                                                                                    |
|       | Report Download                                                                                                    |
|       | Your report has been generated:                                                                                                   |
|       | 2021, Registration Detail Report Touch<br>Association), 202110201646, 2190565, (JAun-ACe19F<br>RISW1Rh.ktxs53Dq-1635227176504.cav |
|       | Please click the button below to download your report:<br>(Note: this link will expire at midnight)                               |
|       | Download Report                                                                                                    |
|       | This message was sent to you by MySidaline on behalt of your club, association or program delivered.                              |
|       |                                                                                                    |

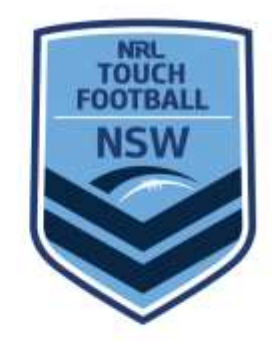

5. Open report. In MS Excel and scroll to the last two columns titled COVID Vaccination Status and Pho Compliance to view participant responses.

NOTE 1: The rows that appear blank in those columns are the under 16 years of age who were not required to answer the vaccination question

NOTE 2: If you opened Individual Registrations Prior to Friday 15 October, participants aged 16+ registered prior to the declaration being instated in MySideline.

| BH: | 1       | $\mathcal{F}([1])$ | $\times - \times$ | fr.       |             |           |             |           |               |          |                           |                |
|-----|---------|--------------------|-------------------|-----------|-------------|-----------|-------------|-----------|---------------|----------|---------------------------|----------------|
|     |         |                    |                   |           |             |           |             |           |               |          | 040-0                     |                |
| di, | AV      | AW                 | AX                | AY        | AZ          | BA        | 8B          | BC        | BD            | BE       | BF                        | BG.            |
| 10  | WWC Nur | WWC S              | tat WWC Sta       | t WWC Exp | Occupatio   | How Did V | Touch Clin  | Opt In Ni | RL Opt In TFA | A On Beh | f Covid Vaccination Statu | Pho Compliance |
| 2   |         |                    |                   |           | Student     | Word of n | r No        | Yes       | No            |          | Lam fully vaccinated      | Yes            |
| 3   |         |                    |                   |           | Administra  | Returning | Participant | No        | No            |          | I am fully vaccinated     | Yes            |
| 4   |         |                    |                   |           | Student     | Returning | No          | No        | No            |          | I am fully vaccinated     | Yes            |
| 5   |         |                    |                   |           | Student     | Word of n | Yes         | No        | No            |          |                           | Yes            |
| 6   |         |                    |                   |           | Trades/Co   | Returning | Participant | No        | Yes           |          | I am single dose vaccina  | Yes            |
| 7   |         |                    |                   |           | Finance     | Other We  | bsite       | Yes       | Yes           |          | 1 am fully vaccinated     | Yes            |
| 8   |         |                    |                   |           | Administra  | Returning | Participant | No        | No            |          | I am fully vaccinated     | Yes            |
| 9   |         |                    |                   |           | Other       | Word of n | nouth       | No        | No            |          | 1 am fully vaccinated     | Yes            |
| 10  |         |                    |                   |           | Teacher     | Returning | Participant | No        | No            |          | I am fully vaccinated     | Yes            |
| 11  |         |                    |                   |           | Teacher     | Returning | Participant | No        | No            |          | I am fully veccinated     | Yes            |
| 12  |         |                    |                   |           | Student     | Returning | No          | No        | No            |          |                           | Yes            |
| 13  |         |                    |                   |           |             | Word of n | rYes        | No        | No            |          |                           | Yes            |
| 14  | NSW     |                    |                   |           | Student     | Returning | No          | Yes       | Yes           |          | I am fully vaccinated     | Yes            |
| 15  |         |                    |                   |           | Other       | Word of n | No          | No        | No            |          | 1 am fully vaccinated     | Yes            |
| 16  |         |                    |                   |           | Trades/Co   | Other     |             | No        | No            |          | I am single dose vaccina  | Yes            |
| 17  |         |                    |                   |           | Student     | Returning | Yes         | Yes       | Yes           |          | I am fully vaccinated     | Yes            |
| 18  |         |                    |                   |           | Student     | Word of n | No          | No        | No            |          |                           | Yes            |
| 19  |         |                    |                   |           |             | Word of n | r Na        | Yes       | Yes           |          |                           | Yes            |
| 20  |         |                    |                   |           | Student     | Returning | Yes         | No        | No            |          | I am fully vaccinated     | Yes            |
| 21  |         |                    |                   |           | IT          | Returning | Participant | No        | No.           |          | I am fully vaccinated     | Yes            |
| 22  |         |                    |                   |           | Sales, Reta | Other     | Yes         | No        | No            |          | I am fully vaccinated     | Yes            |
| 23  |         |                    |                   |           | Student     | Returning | Yes         | No        | No            |          | I am fully vaccinated     | Yes            |
| 24  |         |                    |                   |           | Finance     | School    |             | No        | No            |          | I am fully vaccinated     | Yes            |
| 25  |         |                    |                   |           | Physiother  | Word of n | nouth       | Yes       | Yes           |          | I am fully vaccinated     | Yes            |
| 26  |         |                    |                   |           | Finance     | Returning | Participant | No        | No            |          | I am fully vaccinated     | Yes            |
| 27  |         |                    |                   |           |             | Returning | No          | Yes       | Yes           |          |                           | Yes            |
| 28  |         |                    |                   |           | Communit    | Returning | Participant | No        | No            |          | Lam fully vaccinated      | Yes            |

NOTE 3: Some spreadsheet manipulation may be required

- 6. **Manipulate your data** by keeping First Name, Surname, Date of Birth and the 2 Vaccination columns. Then SORT data by Team and delete the unneeded columns from the report.
- 7. **Print your report** or **keep a copy on a laptop** and bring to game nights to mark/check off individuals. Only required to check off **individuals once**, not every game.